## Solución al Error connection refused: connect

Ingresar a Panel de control / [Sistema y seguridad] / Herramientas Administrativas / Directiva de seguridad Local.

Directiva de control de aplicaciones / Applocker / Reglas ejecutables

Clic Botón Derecho área blanca y elegir Crear Regla Nueva

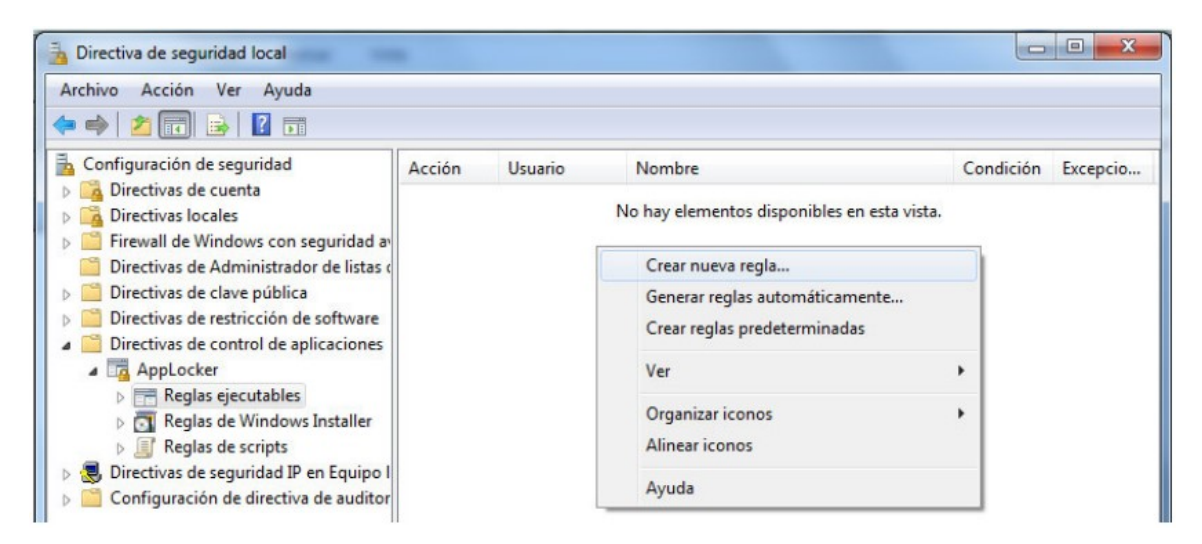

Siguiente / Permisos Permitir - Siguiente / Condiciones Ruta de Acceso Siguiente

Examinar la carpeta Archivos de Programas (x86) y agregar

Volver aplicar el mismo procedimiento para agregar la ruta COMPAC desde el servidor

## \\NOMBREDELSERVISOR\COMPAC

0

\\IP\_DEL\_SERVIDOR\COMAPC